# 中国银行网上银行提前还贷流程

尊敬的客户您好:

欢迎使用中国银行网上银行提前还贷,使用网上银行还贷的前提是您已经为您的中行卡开通了网上银行。

使用网银提前还贷主要包含以下步骤:

- 1) 百度搜索"中国银行全球门户网站"
- 2) 进入中国银行主页,并选择"个人客户网银登录"
- 3) 输入您的用户名和密码
- 4) 进入个人客户网银页面后, 选择"贷款管理"菜单
- 5) 进入贷款管理页面并选择"贷款还款"
- 6) 选中一笔贷款,并选择"提前还款"
- 7)进入提前还款页面,选择"提前还款类型"、输入"提前还款本金"、选择"提前还款账户"后即可点击下一步开始还款

具体流程见附件

免责声明:本流程仅作提前还贷流程演示,本行不负任何法律责任!

#### 附件: 中国银行网上银行提前还贷流程

#### 1) 百度搜索"中国银行全球门户网站"

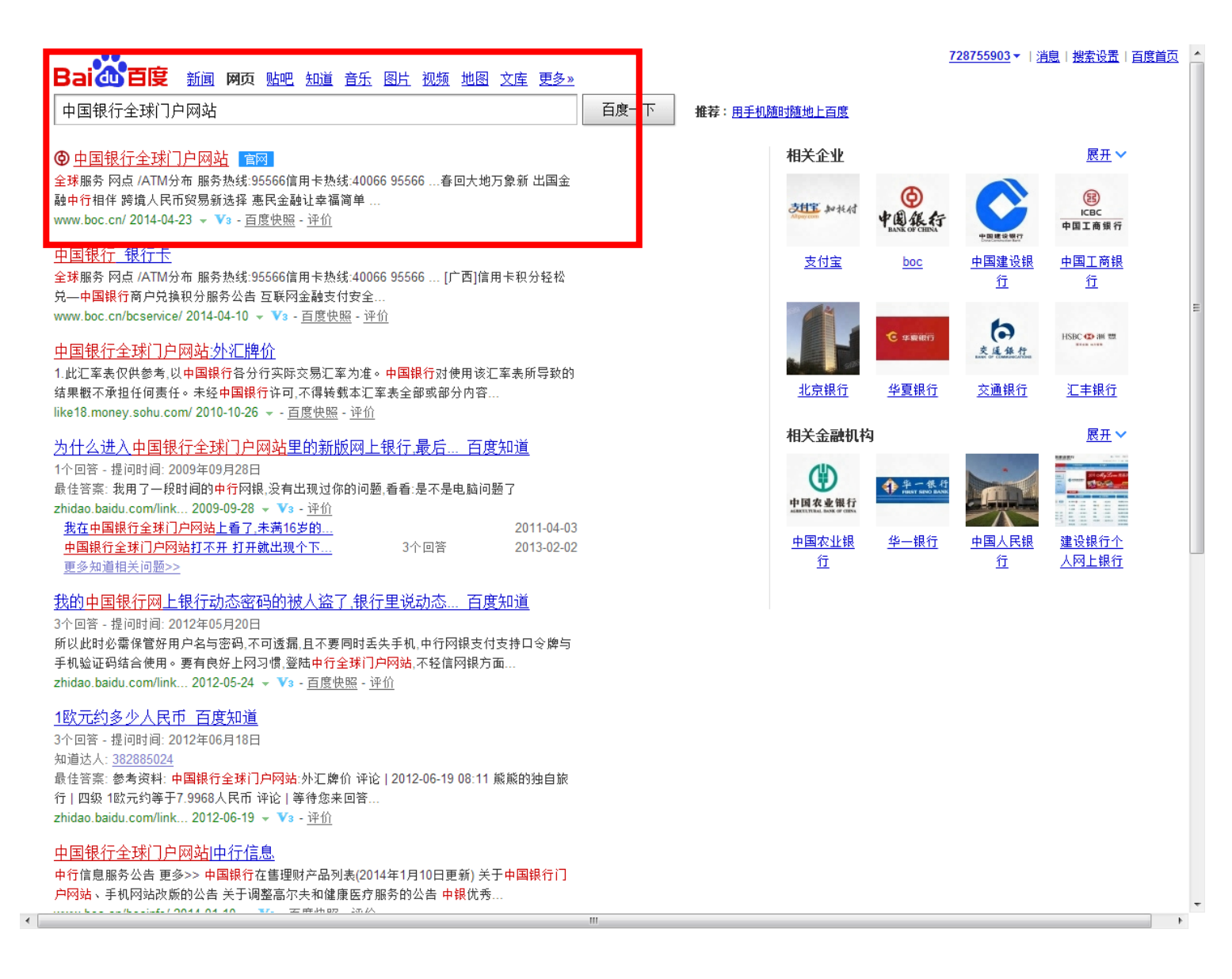

## 2) 进入中国银行主页,并选择"个人客户网银登录"

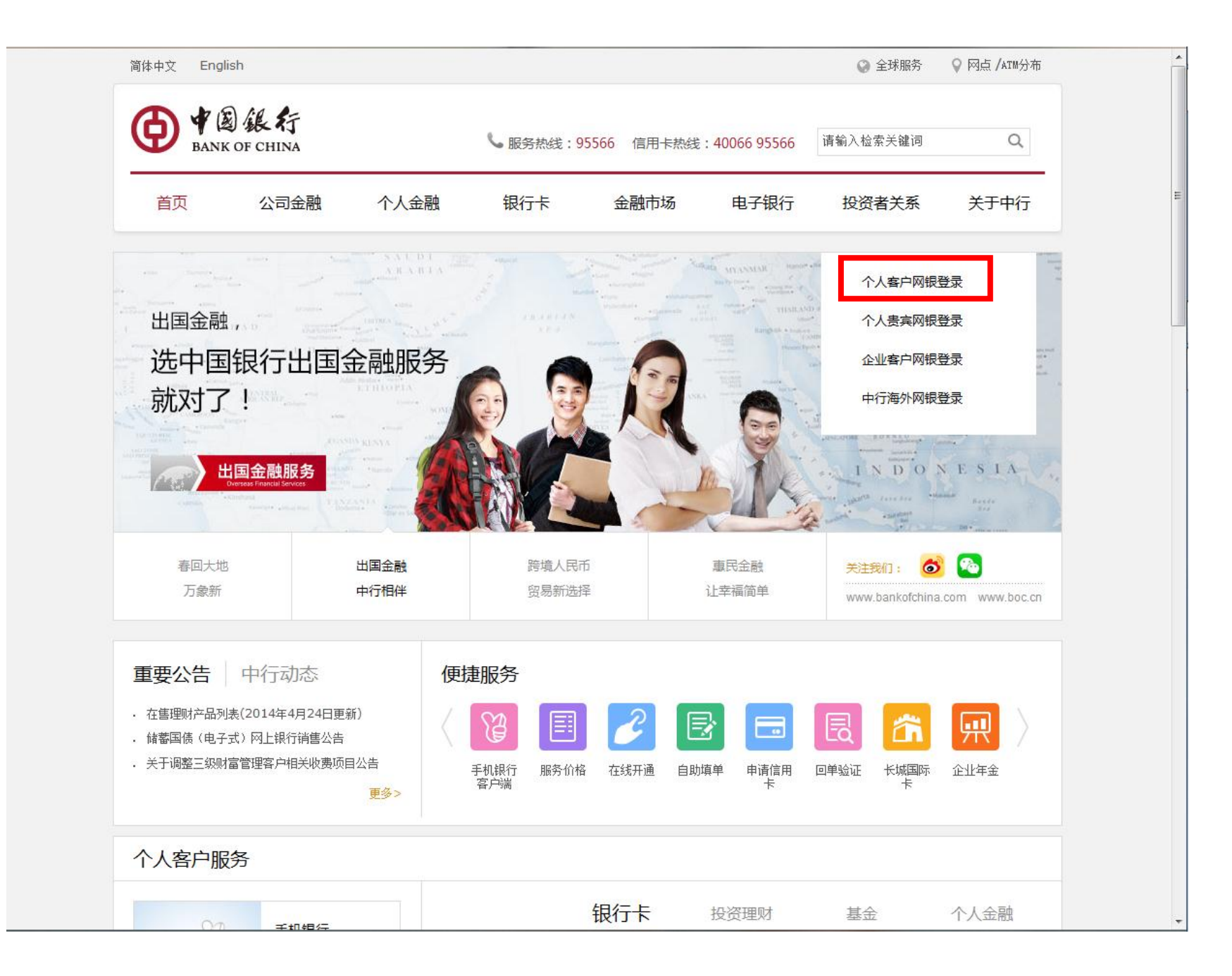

3) 输入您的用户名和密码

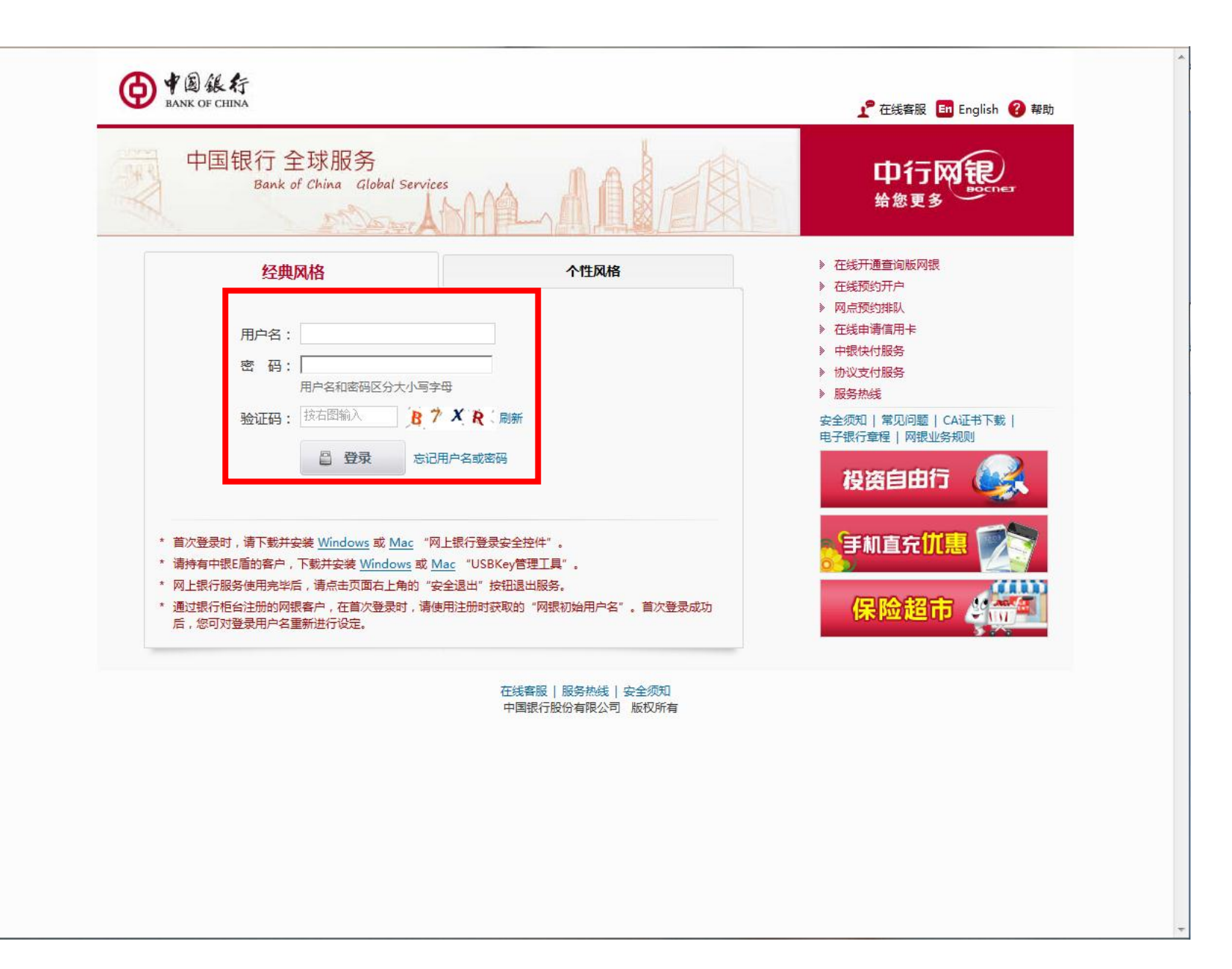

## 4) 进入个人客户网银页面后,选择"贷款管理"菜单

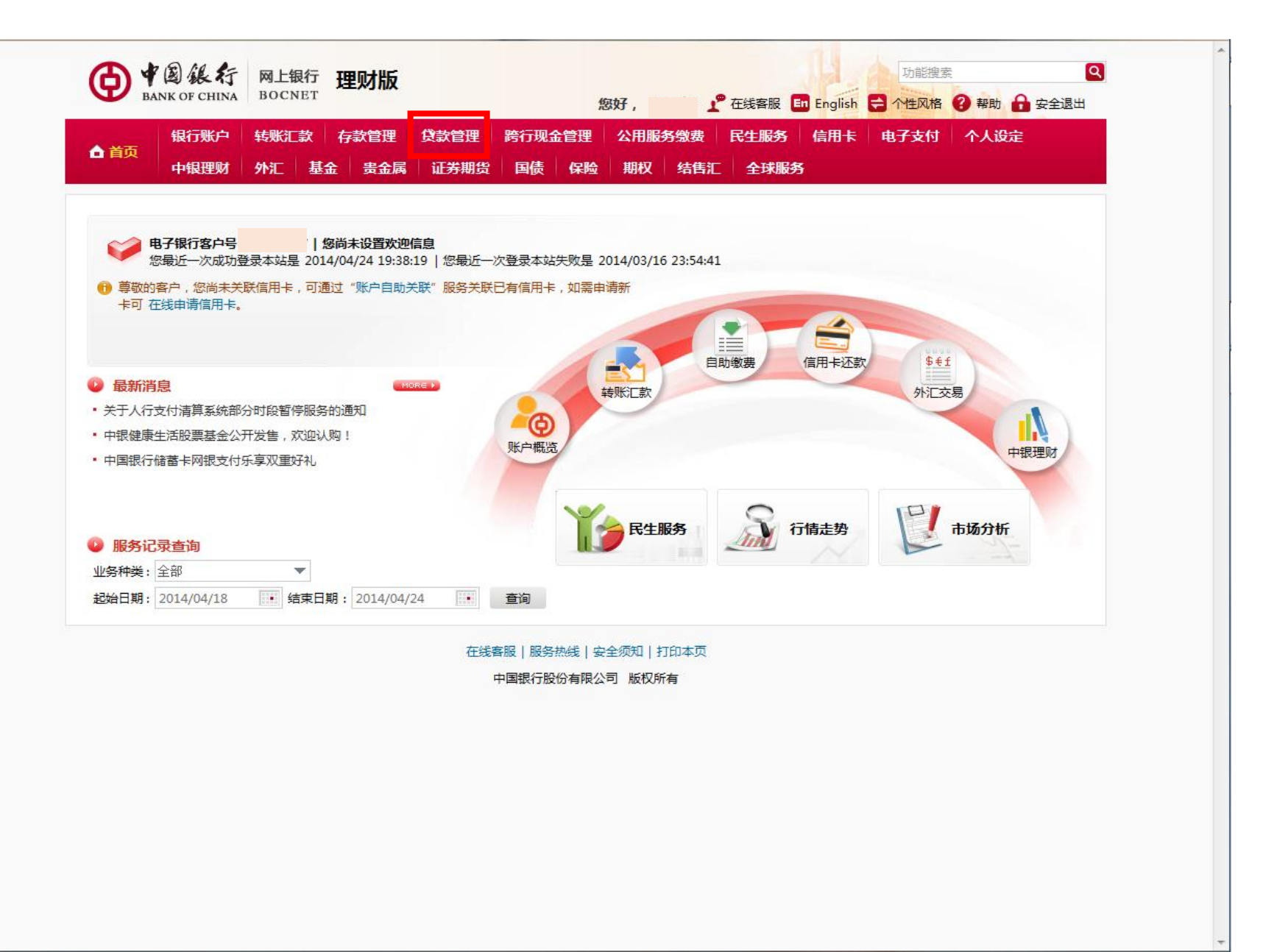

# 5) 进入贷款管理页面并选择"贷款还款"

| 银行账户 转         | 账汇款      | 存款   | 管理   | 贷款管理   | 跨行    | 现金管理    | 公用服务组 | 坡 民生服         | <b>B</b> 务 信 | <b>浦卡</b> 电子支 | 付         | 个人设定   |            |
|----------------|----------|------|------|--------|-------|---------|-------|---------------|--------------|---------------|-----------|--------|------------|
| ▲ 首页<br>中银理财 外 |          | 基金   | 贵金属  | 证券期的   | ដ្ 🖪  | 债 保险    | 期权 约  | <b>唐汇 全</b> 3 | 球服务          |               |           |        |            |
| 教管理            | *        | 您可通过 | 此功能力 | 理您名下贷款 | 饮的在线排 | 是前还款业务。 |       |               |              |               |           |        |            |
|                | ,提       | 前还款  |      |        |       |         |       |               |              |               |           |        |            |
| 2 贷款用款         | 、<br>急 贷 | 款品种  |      | 贷款账号   |       | 币种      |       | 贷款金额          | 期限           | 到期日           | 操作        |        |            |
| ▼ 贷款还款         | 或<br>案 国 | 家教育助 | 学贷款  |        | 69    | 人民币元    |       | 6,000.00      | 108 月        | 2020/02/01    | <u>详情</u> | 提前还款测算 | <u>提前还</u> |
| 提前还款           | ∎        | 家教育助 | 学贷款  |        | 07    | 人民币元    |       | 6,000.00      | -            | 2020/02/01    | <u>详情</u> | 提前还款测算 | <u>提前还</u> |
| 坦赫派教训答         | Ξ        | 家教育助 | 学贷款  |        | 87    | 人民币元    |       | 6,000.00      |              | 2020/02/01    | <u>详情</u> | 提前还款测算 | 提前还        |
| [定刑][①录【测异     | 国        | 家教育助 | 学贷款  |        | 19    | 人民币元    |       | 6,000.00      | -            | 2020/02/01    | <u>详情</u> | 提前还款测算 | 提前还        |
|                |          |      |      |        |       |         |       |               |              |               |           |        |            |

中国银行股份有限公司版权所有

## 6) 选中一笔贷款,并选择"提前还款"

|           | <b>【行账户</b> | 转账      | E款 存款                                                                              | 馆理                                                       | 贷款管理                                       | 跨行                                                                                                    | 现金管理                                                              | 公用服务缴费                                                                                                    | 民生服务                                    | 信用卡电                   | <sup>2</sup> 支付            | 个人设定          |                |
|-----------|-------------|---------|------------------------------------------------------------------------------------|----------------------------------------------------------|--------------------------------------------|----------------------------------------------------------------------------------------------------|-------------------------------------------------------------------|----------------------------------------------------------------------------------------------------|-----------------------------------------|------------------------|----------------------------|---------------|----------------|
| ■ 百页<br>中 | 中银理财        | 外汇      | 基金                                                                                 | 贵金属                                                      | 证券期货                                       | 目間                                                                                                    | 長 保险                                                              | 期权 结律                                                                                                    | 記 全球服务                                  | 5                      |                            |               |                |
| 钓管理       |             |         | ≫ 您可通过                                                                             | tilk Tháiệ được                                          | 围绕夕下贷款                                     | 的在线桿                                                                                                    | 前还教业名                                                             |                                                                                                    |                                         |                        |                            |               |                |
| MBYT      |             |         | 坦动环势                                                                               |                                                          | 1 2 Conta 1 1 2 Conta                      |                                                                                                    |                                                                   |                                                                                                    |                                         |                        |                            |               |                |
| 贷款用款      |             | <<br>)) | 贷款品种                                                                               | f                                                        | 学家账号                                       |                                                                                                    | 币种                                                                |                                                                                                    | 贷款余额期限                                  | 到期日                    | 操作                         |               |                |
| 贷款还款      |             | 蔵菜      | 国家教育助                                                                              | 学贷款                                                      |                                            | 59                                                                                                    | 人民币元                                                              |                                                                                                    | 6,000.00 108                            | 月 2020/02/0            | 1 <u>详情</u>                | 提前还款          | <u>19 提前还</u>  |
| 提前还款      |             | #       | 国家教育助                                                                              | 学贷款                                                      |                                            | )7                                                                                                    | 人民币元                                                              |                                                                                                    | 6,000.00 -                              | 2020/02/0              | 1 <u>详情</u>                | <u>提前还款</u>   | <u>19 提前还</u>  |
|           |             |         | 国家教育助                                                                              | 学贷款                                                      |                                            | 37                                                                                                    | 人民币元                                                              |                                                                                                    | 6,000.00 -                              | 2020/02/0              | 1 <u>详情</u>                | 提前还款          | <u>1算 提前还</u>  |
| 提前还款测算    | 算           |         | 国家教育助                                                                              | 学贷款                                                      |                                            | 19                                                                                                    | 人民币元                                                              |                                                                                                    | 6,000.00 -                              | 2020/02/0              | 1 <u>详情</u>                | <u>提前还款</u>   | <u>19第 提前还</u> |
|           |             |         |                                                                                    |                                                          |                                            |                                                                                                    |                                                                   |                                                                                                    |                                         |                        |                            |               |                |
|           |             |         | ♀ 温馨                                                                               | 提示                                                       |                                            |                                                                                                    |                                                                   |                                                                                                    |                                         |                        |                            |               |                |
|           |             |         | ● 温馨<br>1.目前网                                                                      | <mark>提示</mark><br>让银行提                                  | 前还款服务仍                                     | (支持部分                                                                                                    | 冷贷款品种,详                                                           | 并情请咨询95566                                                                                                    |                                         |                        |                            |               |                |
|           |             |         | ● 温馨<br>1.目前网<br>2.若您的<br>3.国家助                                                    | 提示<br>引 上 银 行 提<br>は 学 贷 款 何<br>に<br>は 、<br>で<br>に 、     | 前还款服务仍<br>逾期或罚息等                           | 7支持部分<br>諸情况,则<br>1010利息                                                                                    | /貸款品种 , 详<br>刘不能进行提前<br>1.11111111111111111111111111111111111     | 并情请咨询95566<br>1还款,请您前纪                                                                                                    | 。<br>:中行网点办理。<br>:前还款功能默认:              | 5先还利息后还本会              | ,在校学                       |               | 银行进行           |
|           |             |         | <ul> <li>○ 温馨</li> <li>1. 目前网</li> <li>2. 若您的</li> <li>3. 国家时<br/>提前还</li> </ul>   | <b>提示</b><br>引上银行提择<br>対策款存在<br>1学贷款信<br>1学贷款信<br>1学贷款   | 前还款服务(<br>逾期或罚息)。<br>款学生在校具<br>本应由财政全      | 7支持部分<br>转情况,则<br>间的利息<br>额补贴的                                                                              | )贷款品种,详<br>刘不能进行提前<br>1.由财政全额补<br>1)当期利息将日                        | 样情请答询95566<br>预还款,请您前往<br>N站。网上银行想<br>日您本人支付。为                                                                                      | 。<br>:中行网点办理。<br>:前还款功能默认;<br>;方分确保您的权利 | 5先还利息后还本金<br>盖,请前往助学贷款 | 。在校学生                      | 主如通过网上<br>5理。 | 银行进行           |
|           |             |         | <ul> <li>○ 温馨</li> <li>1. 目前网</li> <li>2. 若您的</li> <li>3. 国家助<br/>提前还</li> </ul>   | <b>提示</b><br>引上银行提<br>封贷款存在<br>封学贷款<br>管<br>環<br>操作,2    | 前还款服务(0<br>逾期或罚息急<br>款学生在校期<br>本应由财政全      | 7支持部分<br>转情况,则<br>同的利息<br>微补贴的                                                                              | )贷款品种,详<br>则不能进行提前<br>想由财政全额补<br>可当期利息将由<br>页面号05030              | 华情请咨询95566<br>前还款,请您前往<br>N贴。网上银行损<br>印您本人支付。券<br>1001                                                                              | 。<br>中行网点办理。<br>前还款功能默认<br>充分确保您的权益     | 为先还利息后还本金<br>查,请前往助学贷款 | 。在校学4<br>经办机构办             | 主如通过网上<br>5理。 | 银行进行           |
|           |             |         | <ul> <li>♀ 温馨</li> <li>1.目前网</li> <li>2.若窓助</li> <li>3.国家助</li> <li>提前还</li> </ul> | 提示<br>建設行建行<br>建設教存在<br>時受贷款存在<br>調整操作,2                 | 前还款服务仍<br>逾期或罚息總<br>款学生在校其<br>本应由财政全       | 7支持部分<br>時間的利息<br>一般<br>一般<br>一般<br>一般<br>一般<br>一般<br>一般<br>一般<br>一般<br>一般<br>一般<br>一般<br>一般                | )貸款品种,详<br>引不能进行提前<br>引由财政全额补<br>可面号05030<br>页面号05030             | 祥情请咨询95566<br>前还款,请您前往<br>N贴。网上银行摄<br>印您本人支付。为<br>101<br>全须知   打印本了                                                                 | 。<br>:中行网点办理。<br>:前还款功能默认<br>充分确保您的权益   | b先还利息后还本金<br>查,请前往助学贷款 | 。在校学 <del>:</del><br>经办机构初 | 主如通过网上<br>D理。 | 银行进行           |
|           |             |         | <ul> <li>● 温馨</li> <li>1. 目前网</li> <li>2. 若您的</li> <li>3. 国家助<br/>提前还</li> </ul>   | <b>提示</b><br>列上银行提引<br>均贷款存在<br>均学贷款借<br>1<br>5<br>次操作,2 | 前还款服务(<br>逾期或罚息)<br>款学生在校其<br>本应由财政全<br>在线 | 之支持部分<br>時况,贝<br>洞的利息<br>一般<br>和<br>新<br>和<br>新<br>一般<br>一般<br>一般<br>一般<br>一般<br>一般<br>一般<br>一般<br>一般<br>一般 | /贷款品种,详<br>则不能进行提前<br>则可能进行提前<br>可面号05030<br>员务热线   安全<br>了股份有限公司 | <ul> <li>并情请咨询95566</li> <li>扩还款,请您前往</li> <li>小贴。网上银行损</li> <li>印您本人支付。为</li> <li>101</li> <li>全须知 打印本3</li> <li>5 版权所有</li> </ul> | 。<br>:中行网点办理。<br>前还款功能默认;<br>充分确保您的权望   | 5先还利息后还本金<br>盖,请前往助学贷款 | ,在校学生<br>经办机构对             | 主如通过网上<br>b理。 | 银行进行           |

## 7) 进入提前还款页面,选择"提前还款类型"

#### 有两种提前还款类型可选:部分提前还款、全额提前还款

|        | 國銀行<br>NK OF CHINA | 网上铅<br>BOCN | 行 <u>理</u>              | 财版                                                                 |                   |                                             | 頯                               | 跛,                                             | <b>ئ</b>       | 在线客服            | En English         | 功能搜        | 紊<br>⑦ 帮助 | <b>Q</b> |
|--------|--------------------|-------------|-------------------------|--------------------------------------------------------------------|-------------------|---------------------------------------------|---------------------------------|------------------------------------------------|----------------|-----------------|--------------------|------------|-----------|----------|
| ▲ 首页   | 银行账户               | 转账汇         | 款 存                     | 款管理                                                                | 贷款管理              | 跨行现金                                        | 管理                              | 公用服                                            | 务缴费            | 民生服务            | 信用卡                | 电子支付       | 个人设定      |          |
|        | 中银理财               | 外汇          | 基金                      | 贵金属                                                                | 证券期货              | 国债                                          | 保险                              | 期权                                             | 结售汇            | 全球服             | 务                  |            |           |          |
| 款管理    |                    |             |                         |                                                                    |                   |                                             |                                 | 请输入                                            | く提前还款          | 急               |                    |            |           |          |
| 贷款用款   |                    | <<br>(5)    |                         |                                                                    |                   | 贷款品                                         | 钟:国家                            | 故育助学货                                          | 藃              |                 |                    |            |           |          |
| ▼ 贷款还款 |                    | ②藏菜鱼        | 贷款品种: 国家教育助学贷款<br>贷款账号: |                                                                    |                   |                                             |                                 |                                                |                |                 |                    |            |           |          |
| 提前还款   |                    | - <b>-</b>  |                         |                                                                    |                   | 币利                                          | ‡ : 人民i                         | ŤŦ                                             |                |                 |                    |            |           |          |
| 提前还款   | 测算                 |             |                         |                                                                    | Ŧ                 | 前余应还本金                                      | È: 6,000                        | 0.00                                           |                |                 |                    |            |           |          |
| 贷款查询   |                    |             |                         |                                                                    | f                 | 訪剩余期数                                       | 女: 70                           |                                                |                |                 |                    |            |           |          |
|        |                    |             |                         |                                                                    |                   | 贷款到期日                                       | 3 : 2020                        | /02/01                                         |                |                 |                    |            |           |          |
|        |                    |             |                         |                                                                    |                   | 计息方式                                        | 式:等额:                           | 本金<br>-                                        |                |                 |                    |            |           |          |
|        |                    |             |                         | 本期应:                                                               | 还款忠靓(含4           | S金、利息)<br>本期(A本)                            | ) : 32.7:                       | /05/01                                         |                |                 |                    |            |           |          |
|        |                    |             |                         |                                                                    | 本期截止当             | 4 4 5 5 5 6 6 6 6 6 6 6 6 6 6 6 6 6 6 6     | 1 : 2014                        | ,03,01<br>L                                    |                |                 |                    |            |           |          |
|        |                    |             |                         |                                                                    | * #<br>* #<br>* # | 是前还款类型<br>是前还款本会<br>是前还款金都<br>是前 <u>元款水</u> | 型: 请选<br>部分<br>全部<br>页:<br>. 清选 | <mark>择</mark><br>提前还款<br>提前还款<br><del>焊</del> |                |                 |                    | • <u>i</u> | 查询余额      |          |
|        |                    |             |                         |                                                                    |                   | 译<br>您可点击                                   | <b>选择安</b> 会                    | <b>全工具</b> :<br>如默认的安                          | ◎ 动态口<br>全工具,以 | 令+手机交易<br>便您快捷地 | <b>码</b><br>完成相关交易 |            |           |          |
|        |                    |             |                         |                                                                    |                   |                                             |                                 | 下一步                                            | Ŀ              | -步              |                    |            |           |          |
|        |                    | -           | ♀ 温                     | 響提示                                                                |                   |                                             |                                 |                                                |                |                 |                    |            |           | _        |
|        |                    |             | 1.带档                    | 引<br>1<br>1<br>1<br>1<br>1<br>1<br>1<br>1<br>1<br>1<br>1<br>1<br>1 | 为必填项。<br>·提关还表"   |                                             |                                 | \ #=⊥ T                                        |                |                 |                    |            |           |          |

输入"提前还款本金"后,系统会自动计算出您需要的"提前还款金额",选择您要使用的还款银行卡后,点击下一步即可开始还款

|              | 转账汇 | 「款   存款管理                                              | 贷款管理    | 跨行现象     | 金管理                  | 公用服务缴费                               | 民生服务     | 信用卡     | 电子支付 | 个人设定 |  |  |  |
|--------------|-----|--------------------------------------------------------|---------|----------|----------------------|--------------------------------------|----------|---------|------|------|--|--|--|
| ● 百贝<br>中银理财 | 外汇  | 基金贵金属                                                  | 证券期货    | 国债       | 保险                   | 期权 结售                                | C 全球服务   | ş       |      |      |  |  |  |
| 款管理          |     |                                                        |         |          |                      | 请输入提前还                               | 款信息      |         |      |      |  |  |  |
| ▶ 贷款用款       | <   |                                                        |         | 俗新品      | 铀、国宏                 | 教育事業合計                               |          |         |      |      |  |  |  |
| ▼ 贷款还款       | 息蔵菜 | 贷款品种: 国家教育助学贷款 (1) (1) (1) (1) (1) (1) (1) (1) (1) (1) |         |          |                      |                                      |          |         |      |      |  |  |  |
| 提前还款         | 单   |                                                        |         | 币利       | 中:人民                 | 币元                                   |          |         |      |      |  |  |  |
| 提前还款测算       |     |                                                        | 乘       | 余应还本金    | È: 6,00              | 0.00                                 |          |         |      |      |  |  |  |
| ▶ 贷款查询       |     |                                                        | 货       | 款剩余期数    | 牧:70                 |                                      |          |         |      |      |  |  |  |
|              |     |                                                        |         | 贷款到期日    | 3 : 2020             | 0/02/01                              |          |         |      |      |  |  |  |
|              |     |                                                        |         | 计息方式     | 式:等额                 | 本金                                   |          |         |      |      |  |  |  |
|              |     | 本期应道                                                   | 还款总额(含本 | [金、利息]   | ) : 32.7             | 5                                    |          |         |      |      |  |  |  |
|              |     |                                                        |         | 本期还款日    | 3 : 2014             | 4/05/01                              |          |         |      |      |  |  |  |
|              |     | _                                                      | 本期截止当   | 前应还利息    | 3 : 25.1             | 1                                    |          |         |      | _    |  |  |  |
|              |     |                                                        | * 摂     | 前还款类型    | 빌: 部分                | •提前还款 ▼                              |          |         |      |      |  |  |  |
|              |     |                                                        | * 损     | 前还款本金    | È : 500              | .00                                  |          |         |      |      |  |  |  |
|              |     |                                                        | * 摂     | 輸还款金額    | 页: 525               | .11                                  |          |         |      |      |  |  |  |
|              |     |                                                        | * 55    | 呈前i还家UKF | <b>ヨ : 頃</b> 达<br>长城 | ≇<br>)<br>)<br>)<br>)<br>)<br>)<br>) | 58 长城电   | ,子借记卡湖北 |      | 间余额  |  |  |  |
|              |     |                                                        |         | ថៃ       | 与选择安                 | ◆丁目・ ◎ 动态                            | 口令+手机交易码 | 3       |      |      |  |  |  |
|              |     |                                                        |         | 您可点击     | 这里修                  | 次默认的安全工具,                            | 以便您快捷地完  | 赋相关交易。  |      |      |  |  |  |
|              |     |                                                        |         |          |                      |                                      |          |         |      |      |  |  |  |
|              |     |                                                        |         |          |                      | 下一步                                  | 上一步      |         |      |      |  |  |  |

## B:如果选择"全额提前还款"

系统会根据您的该笔贷款金额自动补齐"提前还款本金"和"提前还款金额"选项,选择您要使用的还款银行卡后,点击下一步即可开始还款。

| _ |
|---|
|   |
|   |
|   |
|   |
|   |
|   |
|   |
|   |

## 8) 您还可以使用"提前还款测算"选项来测算不同还款组合下您需要支付的还款本息:

#### 选中一笔贷款后,点击查询

| A      | 银行账户 | 转账汇    | 款存                                                                                  | 款管理                                                    | 贷款管理                                                 | 跨行现金管                                                                  | 锂 公用                                                                                     | 服务缴费                                                 | 民生服务    | 信用卡      | 电子支付   | 个人设定                                             |
|--------|------|--------|-------------------------------------------------------------------------------------|--------------------------------------------------------|------------------------------------------------------|------------------------------------------------------------------------|------------------------------------------------------------------------------------------|------------------------------------------------------|---------|----------|--------|--------------------------------------------------|
| ●百页    | 中银理财 | 外汇     | 基金                                                                                  | 贵金属                                                    | 证券期的                                                 | と 国债                                                                   | 保险 期                                                                                     | 叉 结售汇                                                | 全球服务    | 5        |        |                                                  |
| 之款管理   |      |        | » 您可通j                                                                              | 寸此功能进行                                                 | -<br>-<br>提前还款:                                      | 则算。                                                                    |                                                                                          |                                                      |         |          |        |                                                  |
|        |      |        | 提前还款                                                                                | 则算                                                     |                                                      |                                                                        |                                                                                          |                                                      |         |          |        |                                                  |
| ▶ 贷款用款 |      | く<br>隐 | 贷款品                                                                                 | 品种                                                     |                                                      | 贷款账号                                                                   |                                                                                          | 币种                                                   |         | 贷款金额     | 期限     | 到期日                                              |
| ▼ 贷款还款 |      | 蔵菜     | <ul> <li>国家</li> </ul>                                                              | 收育助学贷款                                                 | <del>۲</del>                                         |                                                                        |                                                                                          | 人民币元                                                 |         | 6,000.00 | 108 月  | 2020/02/01                                       |
| 坦益还要   |      | 単      | ◎ 国家調                                                                               | 收育助学贷款                                                 | <del>۲</del>                                         |                                                                        |                                                                                          | 人民币元                                                 |         | 6,000.00 | -      | 2020/02/01                                       |
|        |      |        | <ul> <li>国家</li> </ul>                                                              | 收育助学贷款                                                 | ¢                                                    |                                                                        |                                                                                          | 人民币元                                                 |         | 6,000.00 | -      | 2020/02/01                                       |
| 提前还款测  | 算    |        | 🔘 国家調                                                                               | 收育助学贷款                                                 | ¢                                                    |                                                                        |                                                                                          | 人民币元                                                 |         | 6,000.00 | -      | 2020/02/01                                       |
| · 试新首词 |      |        | <b>9 温</b><br>1. 此功<br>2. 如您                                                        | <b>建一</b><br>能支持7×24<br>贷款账户尚                          | 4小时测算。<br>有逾期未还                                      | 记录,则无法进行                                                               | - 河道                                                                                     | 查询                                                   |         |          |        |                                                  |
| / 贷款量间 |      |        | <ul> <li>○ 二</li> <li>1. 此功</li> <li>2. 如您</li> <li>3. 提前</li> <li>4. 目前</li> </ul> | ■提示<br>能支持7×20<br>贷款账户尚<br>还款测算结:<br>,存款质押             | 4小时测算。<br>有逾期未还<br>人口供参考<br>贷款的提前                    | 记录,则无法进行<br>,实际结果以提择<br>还款测算仅支持<br>页面号                                 | 亍测算。<br>前还款后系统<br>"期数不变"<br>605030401                                                    | <b>查询</b><br>计算为准。<br>方式,若选择                         | "还款额不变" | "方式进行测   | 算,所得结果 | 6不具参考价值。                                         |
| , 及款更加 |      |        | <ul> <li>♀ 温</li> <li>1.此功</li> <li>2.如您</li> <li>3.提前</li> <li>4.目前</li> </ul>     | <mark>對提示</mark><br>能支持7×24<br>贷款账户尚<br>还款测算结<br>,存款质押 | 4小时测算。<br>有逾期未参考<br>贷款的提前<br>在                       | 记录,则无法进行<br>,实际结果以提择<br>还款测算仅支持<br>页面号<br>线 <b>客服   服务热</b> 线          | - 」<br>一<br>一<br>一<br>一<br>二<br>二<br>二<br>二<br>二<br>二<br>二<br>二<br>二<br>二<br>二<br>二<br>二 | <b>查询</b><br>计算为准。<br>方式,若选择                         | "还款额不变" | ,方式进行源   | 算,所得结果 | 将不具参考价值。                                         |
| , 这款算问 |      |        | <ul> <li>○ 温</li> <li>1.此功</li> <li>2.如您</li> <li>3.提前</li> <li>4.目前</li> </ul>     | <b>對提示</b><br>能支持7×24<br>贷款账户尚<br>还款测算结<br>,存款质押       | 4小时测算。<br>有逾期未还参考<br>贷款的提前                           | 记录,则无法进行<br>,实际结果以提择<br>还款测算仅支持<br>页面号<br>线客服   服务热线<br>中国银行股份;        | 一则算。<br>前还款后系统<br>"期数不变"<br>弱05030401<br>线   安全须跃<br><b>有限公司 版</b>                       | 查询<br>计算为准。<br>方式,若选择<br>  打印本页<br>权所有               | "还款额不变" | ,方式进行源   | 算,所得结果 | 9不具参考价值。                                         |
| / 送款算间 |      |        | <ul> <li>♀ 温晴</li> <li>1.此功</li> <li>2.如您</li> <li>3.提前</li> <li>4.目前</li> </ul>    | <b>對提示</b><br>能支持7×24<br>贷款账户尚<br>还款测算结:<br>,存款质押      | 4小时测算。<br>有逾期未参考<br>贷款的提前<br>在                       | 记录,则无法进行<br>,实际结果以提择<br>还款则算仅支持<br>页面号<br>线客服  服务热线<br>中国银行股份;         | テ则算,<br>前还款后系统<br>"期数不变"<br>505030401<br>浅 安全须知<br><b>有限公司 版</b>                         | <b>查询</b><br>计算为准。<br>方式,若选择<br>│ 打印本页<br><b>权所有</b> | "还款额不变" | ,方式进行观   | 算,所得结果 | 将不具参考价值。                                         |
| / 送款算间 |      |        | <ul> <li>○ 温</li> <li>1. 此功</li> <li>2. 如您</li> <li>3. 提前</li> <li>4. 目前</li> </ul> | <b>對提示</b><br>能支持7×24<br>贷款账户尚<br>还款则算结<br>,存款质押       | 4小时测算。<br>有逾期未还<br>发款的提前<br>在                        | 记录,则无法进行<br>,实际结果以提择<br>还款测算仅支持<br>页面号<br>线客服   服务热约<br>中国银行股份;        | テ測算。<br>前还款后系统<br>"期数不变"<br>305030401<br>线   安全须知<br><b>境限公司 版</b>                       | 查询<br>计算为准。<br>方式,若选择<br>   打印本页<br><b>权所有</b>       | "还款额不变" | ,方式进行测   | 算,所得结果 | 8不具参考价值。                                         |
| , 贷款更利 |      |        | <ul> <li>♀ 温</li> <li>1.此功</li> <li>2.如您</li> <li>3.提前</li> <li>4.目前</li> </ul>     | <b>¥提示</b><br>能支持7×24<br>贷款账户尚<br>还款测算结:<br>,存款质押      | 4小时测算。<br>有逾明未参考<br>贷款的提前<br>在                       | 记录,则无法进行<br>,实际结果以提择<br>还款测算仅支持<br>页面号<br>线客服   服务热线<br>中国银行股份?        | 〒测算。<br>前还款后系統<br>"期数不变"<br>505030401<br>浅 安全须知<br>有限公司 版                                | 查询<br>计算为准。<br>方式,若选择<br>↓↓打印本页<br>权所有               | "还款额不变" | 方式进行调    | 算,所得结果 | 9不具参考价值。<br>———————————————————————————————————— |
|        |      |        | <ul> <li>● 温</li> <li>1. 此功</li> <li>2. 如您</li> <li>3. 提前</li> <li>4. 目前</li> </ul> | #提示<br>能支持7×22<br>贷款账户尚<br>还款测算结<br>,存款质押              | 4小时测算。<br>小时测非未多考前<br>一个不可能。<br>在<br>一个不可能。<br>4<br> | 记录,则无法进行<br>,实际结果以提择<br>还款测算仅支持<br>页面号<br><b>线客服   服务热约</b><br>中国银行股份; | テ则算。<br>前还款后系统<br>"期数不变"<br>305030401<br>浅 安全须知<br><b>浅</b>  安全须知                        | 查询<br>计算为准。<br>方式,若选择<br>  打印本页<br>权所有               | "还款额不变" | ,方式进行测   | 算,所得结果 | 9不具参考价值。<br>———————————————————————————————————— |

测算示例;输入"拟提前还款本金"

| ▲ 首页<br>中银理财 | 外汇  | 基金    | 贵金属    | <b>证券期货</b> | 国债     | <sup>五百理</sup> | 期权         | 结告汇       | 全球服务 | U U U | T X IXX | = |
|--------------|-----|-------|--------|-------------|--------|----------------|------------|-----------|------|-------|---------|---|
| 贷款管理         |     | 》 您可追 | 围过此功能进 | 行提前还款测      | 算。     |                |            |           |      |       |         |   |
| ▶ 贷款用款       | <   | 提前还款  | 次测算    |             |        |                |            |           |      |       |         |   |
| ▼ 贷款还款       | 意藏菜 |       |        |             |        |                | 请输入排       | 前还款测      | 算信息  |       |         |   |
| 提前还款         | Ŷ   |       |        |             |        | 贷款账号           | :          |           |      |       |         |   |
| 提前还款测算       |     |       |        |             |        | 币种             | : 人民币元     | ;         |      |       |         |   |
| ) (学教音))     |     |       |        |             | 利分     | 京应还本金          | : 6,000.00 | )         |      |       |         |   |
| 54000        |     |       |        |             | 贷款     | 次剩余期数          | : 70       |           |      |       |         |   |
|              |     |       |        |             | 贷款到    | 间期还款日          | : 2020/02  | /01       |      |       |         |   |
|              |     |       |        |             |        | 计息方式           | : 等额本金     | 1         |      |       |         |   |
|              |     |       |        | 本期应还款总      | 额(含本金  | à、利息)          | : 32.75    |           |      |       |         |   |
|              |     |       |        |             | z      | \$期还款日         | : 2014/05  | /01       |      |       |         |   |
|              |     |       |        | 4           | 期截止当前  | 前应还利息          | : 25.11    |           |      |       |         |   |
|              |     |       |        |             | * 拟提前  | 前还款本金          | :          |           |      |       |         |   |
|              |     |       |        |             | * 北北田主 | 的还款村总          | 25.11      |           |      |       |         |   |
|              |     |       |        |             | 11/2月  | 前还款总额          | · 2014/04  | /24       |      |       |         |   |
|              |     |       |        |             | *      | 测算方式           | · 加約不到     | ,/24<br>5 |      |       |         |   |
|              |     |       |        |             |        |                |            | -         |      |       |         |   |
|              |     |       |        |             |        |                |            | 测算        |      |       |         |   |

测算示例;输入"拟提前还款本金"为 5000 时的测算结果

| 银行账户<br>首页<br>中银理财 | 转账汇款   存款管理   贷款管理   跨行现金管理   公用服务激费   民生服务   信用卡   电子支付   个人设定<br>外汇   基金   贵金属   证券期货   国债   保险   期权   结售汇   全球服务                                            |  |  |  |  |  |  |  |  |  |  |
|--------------------|----------------------------------------------------------------------------------------------------|--|--|--|--|--|--|--|--|--|--|
| 管理                 | 提前还款测算结果                                                                                                    |  |  |  |  |  |  |  |  |  |  |
| 贷款用款               | と 提前还款测算结果                                                                                                    |  |  |  |  |  |  |  |  |  |  |
| 贷款还款               | 境<br>南<br>東<br>原 正 款 金 額: 0.00                                                                                                    |  |  |  |  |  |  |  |  |  |  |
| 提前还款               | ₽<br>提前还款后金额: 1,263.29                                                                                                    |  |  |  |  |  |  |  |  |  |  |
| 提前还款测算             | 提前还款后本金: 1,000.00                                                                                                    |  |  |  |  |  |  |  |  |  |  |
| 贷款查询               | 提前还款后利息: 263.29                                                                                                    |  |  |  |  |  |  |  |  |  |  |
|                    | <ul> <li>返回 提前还款</li> <li>● 温馨提示</li> <li>● 1. 提前还款测算结果仅供参考,实际结果以提前还款后系统计算为准。</li> <li>2. 目前,存款质押贷款的提前还款测算仅支持"期数不变"方式,若选择"还款额不变"方式进行测算,所得结果将不具参考价值。</li> </ul> |  |  |  |  |  |  |  |  |  |  |
|                    | 页面号05030404                                                                                                    |  |  |  |  |  |  |  |  |  |  |
|                    | 中国银行股份有限公司版权所有                                                                                                    |  |  |  |  |  |  |  |  |  |  |
|                    |                                                                                                    |  |  |  |  |  |  |  |  |  |  |